## 予約方法 【入居者様用】

2024年7月1日改定

【予約の仕方】

- 1. 予約スケジュールから予約したい時間枠を押す
- 2. 連絡先情報を入力
  - ※名前・メールアドレス
- 3. 青の予約ボタンを押す(予約完了)

静岡シェアオフィスコミュ コミュニティルームv2 ニティルーム ② 30分の予約

予約時間を選択 (GMT+09:00) 日本標準時 木 日 4 <sub>月</sub>5 2024年 8月 < > < > 1 日月火 20 29 00 31 1 2 3 午前9:00 午前9:00 午前9:00 4 5 6 7 8 9 10 午前9:30 午前9:30 午前9:30 11 12 13 14 15 16 17 18 19 20 21 22 23 24 午前10:00 午前10:00 午前10:00 午前10:00 午前10:00 25 26 27 28 29 30 31 午前10:30 午前10:30 午前10:30 午前10:30 午前10:30 4 5 午前11:00 午前11:00 午前11:00 午前11:00 午前11:00 午前11:30 午前11:30 午前11:30 午前11:30 午前11:30 午後12:00 午後12:00 午後12:00 午後12:00 午後12:00

## 【キャンセルの仕方】

キャンセルは予約(入居者)側・スタッフ側、どちらからでも行えます。

## 【入居側:キャンセル方法】

- 1. 自分のアカウントのグーグルカレンダーを開く
- 2. 予約が入ってる部分を選択
- 3. 【予約キャンセル】ボタンを押す
- 4. キャンセル完了

※予約時の自動配信メールからも削除が可能です。